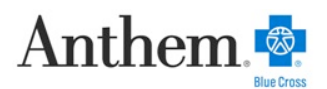

## Quick, Easy Ways to Find A Doctor

We offer you quick and easy ways to find participating health care providers – including doctors and hospitals. To find a provider, simply go to the Anthem Blue Cross Web site and use our online provider finder resource.

## Anthem Blue Cross Web Site

Follow these easy steps to find a participating California provider using our online resource:

- Go to www.anthem.com/ca
- Click on *Find a Doctor* (found to the right hand of the screen).
- Fill out the *Find a Doctor Search* (found in the middle of your screen)
  - 1. What you are looking for?
  - 2. About the Provider choose a Specialty
  - 3. Where are you looking (City + State or Zip Code)?
  - 4. What insurance plan would you like to use?
    - Select I'd like to search by selecting a plan
    - Select State
    - Select *Plan Type* (i.e. PPO, HMO, Dental, etc...)
    - Select *Plan Name* (Blue Cross PPO (Prudent Buyer) Large Group, Select PPO, etc...)
- Click Search

(**NOTE:** Search results will automatically display by "*distance*". Other result display options can also be selected (i.e. A to Z, Z to A, or by Quality).

- Once **Search Results** are displayed:
  - Choose a *Provider* of your choice from the list
  - To verify that the *Provider* accepts your insurance, select *Insurance Plans Accepted* (found to the bottom left of the screen)
  - If the Provider is in the Network, it will all the different Plans accepted.

Please be advised that certain benefits are under a different provider network. Check with your Trust Fund Office/ Administrator to verify the correct provider network.